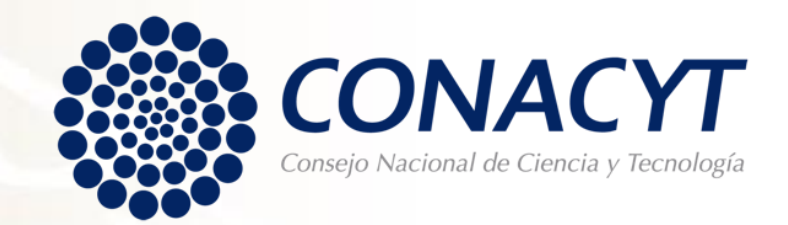

# Procedimiento para tramitar la Carta de No Adeudo

Becas Nacionales y Extranjeras Convocatorias a partir del 2018 (sistema MIIC)

# Lo invitamos ejercer su derecho de petición en apego al artículo 8º de la Constitución Política de los Estados Unidos Mexicanos:

**Articulo 8vo.** Los funcionarios y empleados públicos respetarán el ejercicio del derecho de petición, siempre que ésta se formule por escrito, de manera pacífica y respetuosa; pero en materia política sólo podrán hacer uso de ese derecho los ciudadanos de la República.

A toda petición deberá recaer un acuerdo escrito de la autoridad a quien se haya dirigido, la cual tiene obligación de hacerlo conocer en breve término al peticionario.

# CARTA DE NO ADEUDO

Documento expedido por CONACyT a solicitud de parte para acreditar que el becario cuya beca fue suspendida, fue cancelada o no fue ejercida, ha quedado liberado de responsabilidades económicas frente a CONACyT. Es requisito para solicitar apoyos posteriores en cualquier programa del Consejo.

Este documento sólo se emite a los becarios que no cumplieron con el objeto de la beca. Quién haya obtenido su Carta de Reconocimiento por un apoyo, ya no deberá solicitar la Carta de No Adeudo por el mismo.

ARTICULO 30. En los casos en que el beneficiario de la beca no tenga adeudos con el CONACYT, podrá solicitar que se le expida la Carta de No Adeudo.

El tiempo de respuesta del trámite es aproximadamente de 30 días hábiles, ya que dependemos del envío que haga la Tesorería Federal de las líneas de captura.

### **CONSIDERACIONES TÉCNICAS**

- Antes de iniciar su trámite deberá actualizar su CVU registrando cualquier cambio en sus datos personales, académicos y adicionales. Le pedimos verificar que la dirección de correo electrónico registrada en la plataforma esté activa para que reciba las notificaciones del proceso de conclusión de la Beca.
- 2. Si usted es becario vigente o si su apoyo se encuentra suspendido <u>no podrá realizar su</u> <u>trámite</u> de conclusión de beca.
- 3. Las plataformas no están diseñadas para consultarse en Tablet, Smartphone o cualquier otro dispositivo móvil.
- 4. Su funcionamiento óptimo es a través del Sistema Operativo Windows.
- 5. Desbloquear los elementos emergentes desde el explorador de Internet (Herramientas> opciones de Internet> privacidad).
- 6. Eliminar las cookies.
- 7. Eliminar el historial de navegación.

### PROCEDIMIENTO

Para ello es necesario que ingrese desde <u>Google Chrome</u> a la siguiente liga:

https://www.conacyt.mx/Servicios-en-L%C3%ADnea-Conacyt.html

En el siguiente apartado, en acceso al sistema ingrese con su usuario y contraseña (CVU):

#### Becas Nacionales / en el Extranjero

Ingreso Sistema PeopleSoft

- · Becas al extranjero
- Becas nacionales
- Becas mixtas
- Becas de consolidación

Acceso al Sistema

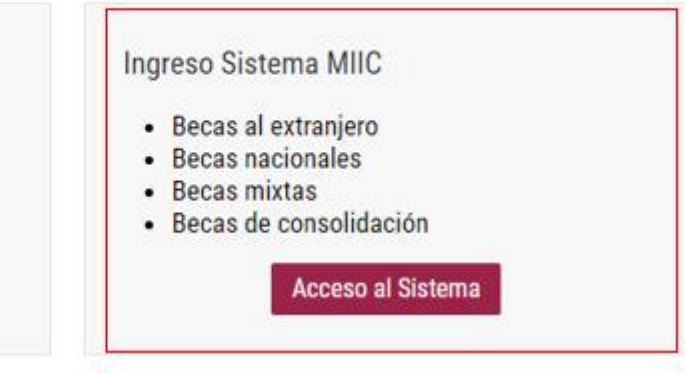

GOBJERNO DE MEXICO

#### CONACYT

♠ > Inicio > Acceso a las aplicaciones CONACYT

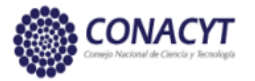

- Insertar usuario y contraseña
- Seleccionar casilla "No soy un robot"
- Seleccionar Entrar

## Sistema de becas

Tus datos personales están protegidos. Consulta nuestras Políticas de Privacidad y manejo de datos personales. ¡<u>Aquí!</u> Trámites Gobierno

| Usuario:    | @unam.mx               |                                   |  |  |
|-------------|------------------------|-----------------------------------|--|--|
| Contraseña: |                        |                                   |  |  |
|             | Vo soy un robot        |                                   |  |  |
|             | <u>Registrate aquí</u> | ¿ <u>Olvidaste tu contraseña?</u> |  |  |
|             |                        | Entrar                            |  |  |

- Verificar que su rol de participación sea "Solicitante".
- Seleccionar casilla "Continuar".

- En la parte superior derecha seleccionar la opción "Conclusión" y "Conclusión de Beca".

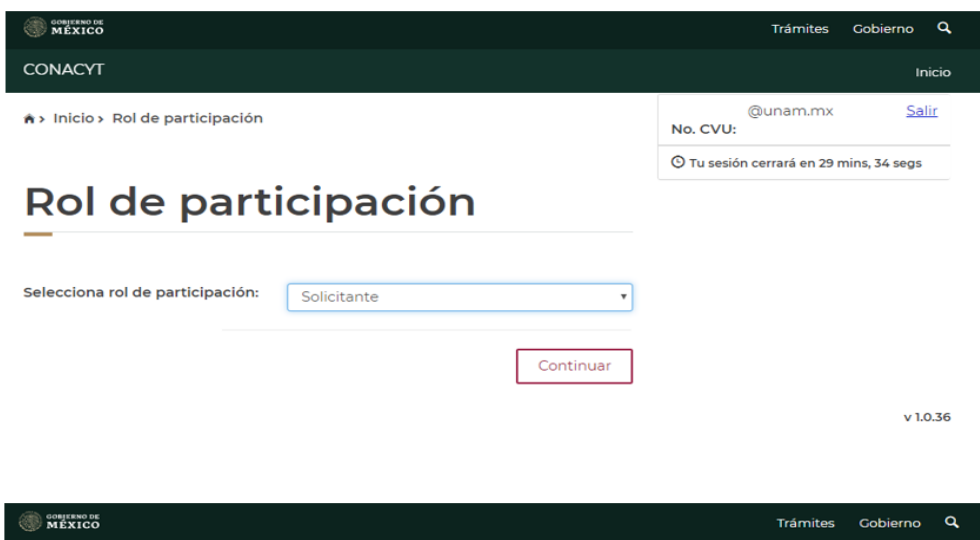

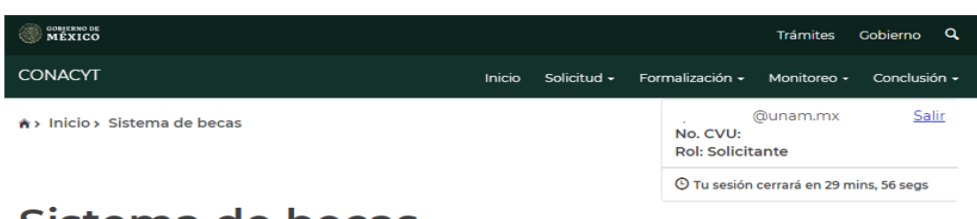

### Sistema de becas

#### Aquí encontrarás los siguientes trámites

- Beca CONACYT de Posgrado en México
- Beca CONACYT de Posgrado en el Extranjero
- Carta de Reconocimiento, conclusión de la Beca

Trámites Gobierno Q Solicitud -Formalización 👻 Monitoreo • Conclusión -@unam.mx Salir No. CVU: Rol: Solicitante 🕒 Tu sesión cerrará en 29 mins, 40 segs Conclusión".

Aparecerán los datos que Usted ingresó cuando solicitó su beca (CURP, nombre, apellidos, sexo, nacionalidad y estado conyugal).

En la parte inferior derecha, en la sección "Acciones", seleccione el lápiz que brinda la opción de "Solicitar

| lombre(s): |             |              | Primer apellido: |   |           | Segundo a  | pellido: |        |           |  |
|------------|-------------|--------------|------------------|---|-----------|------------|----------|--------|-----------|--|
| Sexo:      |             |              | Nacionalidad:    |   |           | Estado cor | nyugal:  |        |           |  |
| Femenino   |             |              | Mexicana         |   |           |            |          |        |           |  |
|            |             |              |                  |   |           |            | Manu     | ial de | e usuario |  |
| Número v   | Fecha ini.x | Fecha tér.x. | Convocatoria     | ~ | Ubicación | Grado ac.x | Estatus  | ~ A    | cciones   |  |
| Numero     |             |              |                  |   |           |            |          |        |           |  |

Inicio

GOBJERNO DE MEXICO

CONACYT

CURP: 0

A) Inicio > Conclusión de beca

Conclusión de beca

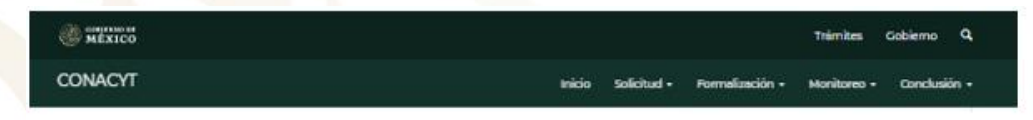

### Carta de conclusión

| Nombre(s):                                                                                                    | Primer apellido:                                                                                                    | Segundo apellido:                                                                                                    |
|----------------------------------------------------------------------------------------------------|----------------------------------------------------------------------------------------------------|----------------------------------------------------------------------------------------------------|
| inicio de estudios:                                                                                                    | Término de estudio                                                                                                    | vs: Solicitud:                                                                                                    |
| Inicio de beca:                                                                                                    | Término de beca:                                                                                                    | Número de apoyo:                                                                                                    |
| 01/ago/2018                                                                                                    | 31/jul/2019                                                                                                    |                                                                                                    |
| Institución:                                                                                                    |                                                                                                    | País/Entidad:                                                                                                    |
| COLEGIO DE POSTGRADUAD                                                                                                    | 05                                                                                                    | MEXICO                                                                                                    |
| Programa:                                                                                                    |                                                                                                    | Apoyo a obtener:                                                                                                    |
| Programa en Botánica                                                                                                    |                                                                                                    | Estancia sabática                                                                                                    |
| Carta de reconocimiento. Di<br>el objeto para el cual se le oto<br>De no haber cumplido con el<br>Carta de no adeudo. Docum<br>fue suspendida, cancelada<br>econòmicas frente al CONAC | ocumento que se expide a petic<br>regó la beca, lo que implica tami<br>objeto de la beca, el interesado<br>nento expedido por el CONACY<br>con término anticipado o no<br>YT. Es requisito para solicitar ap | on del Exbecario por el cual se hace constar que cumplió cin<br>Jién que no tiene adeudos con CONACYT.<br>deberá solicitar:<br>l'a solicitud de parte para acreditar que el becario cuya bera<br>o fue ejercida, ha quedado liberado de responsabilidadas<br>oyos posteriores en cualquier programa del Consejo. |
| 2 8 0. WW                                                                                                    | 201                                                                                                    |                                                                                                    |
| Tipo de solicitud                                                                                                    | Estatus                                                                                                    | Acciones                                                                                                    |
| Tipo de solicitud<br>Carta de reconocimiento                                                                                                    | Estatus                                                                                                    | Acciones                                                                                                    |

# INSTRUCCIONES

- En ésta sección deberán aparecer los datos correspondientes a su solicitud de beca, favor de verificarlos con detenimiento.
- En la parte "Tipo de solicitud", seleccionar el lápiz que se encuentra en la opción "Carta de No Adeudo".

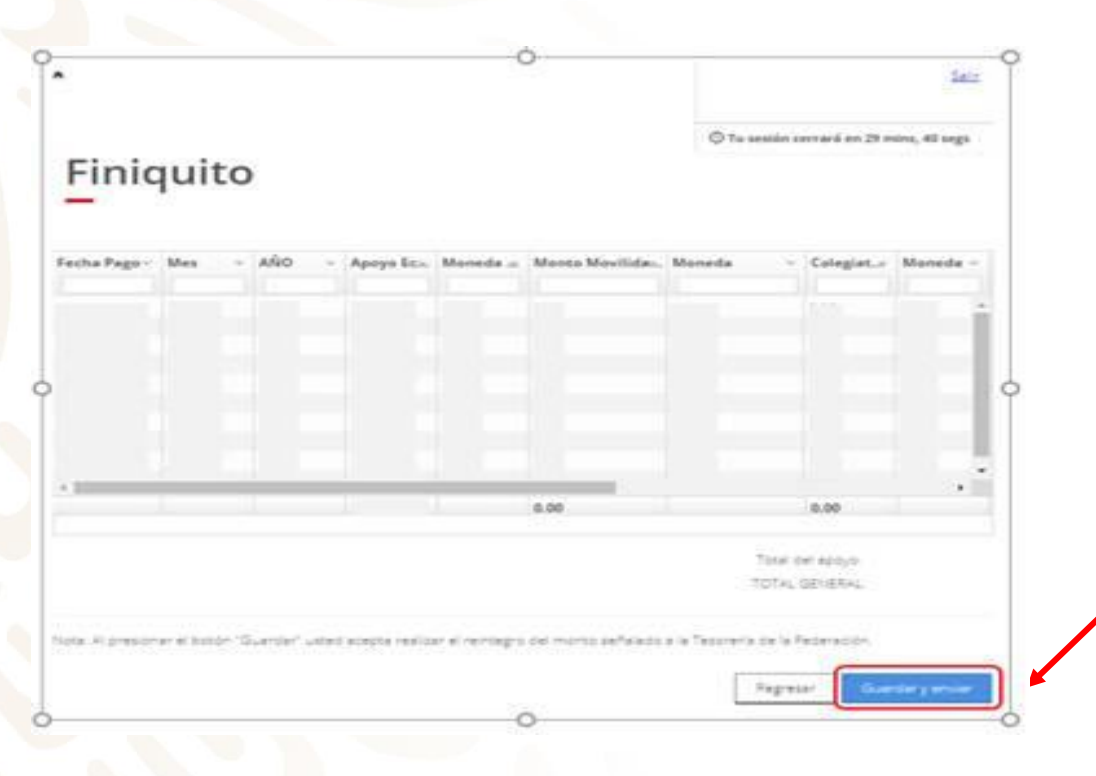

Ante el incumplimiento al objeto de la beca, deberá solicitar una Carta de No Adeudo y significa reintegrar los montos que el Consejo le otorgó por medio de línea o líneas de captura.

Al presionar Carta de No Adeudo se reflejará el finiquito de la beca otorgada a detalle:

Como se indica en la "Nota" al inferior de la página: Al presionar el botón "Guardar y enviar" usted acepta realizar el reintegro del monto reflejado en "TOTAL GENERAL" a la Tesorería de la Federación.

| Senicios en Línea - Conacyt x     ● Becas - Portal del Consejo Nacio x + ← → C ① milic.conacyt.mx/becas/cierre/cartaNoAdeudoEvalCierre.html | - o ×<br>@ \$ 🔁 : |
|----------------------------------------------------------------------------------------------------|-------------------|
| gob.mx                                                                                                    |                   |
| CONACYT                                                                                                    |                   |
| Documentos para reintegro                                                                                                    |                   |
| Nombre del archivo                                                                                                    | Acciones          |
| Comprobante de reembolso                                                                                                    | <b>⊥</b> ⊕•       |
| Línea de captura                                                                                                    | <b>₩</b> ⊕        |

- Al término de 15 días hábiles de haber hecho la solicitud podrá descargar la línea de captura.
- Al realizar el pago deberá ingresar nuevamente al sistema para adjuntar el comprobante de pago.

Escribe aquí para buscar

👃 💷 📄 🗱 😰 📾 💿 🖼 🐸 🧁 📴 🍕 👘 🖓 👘

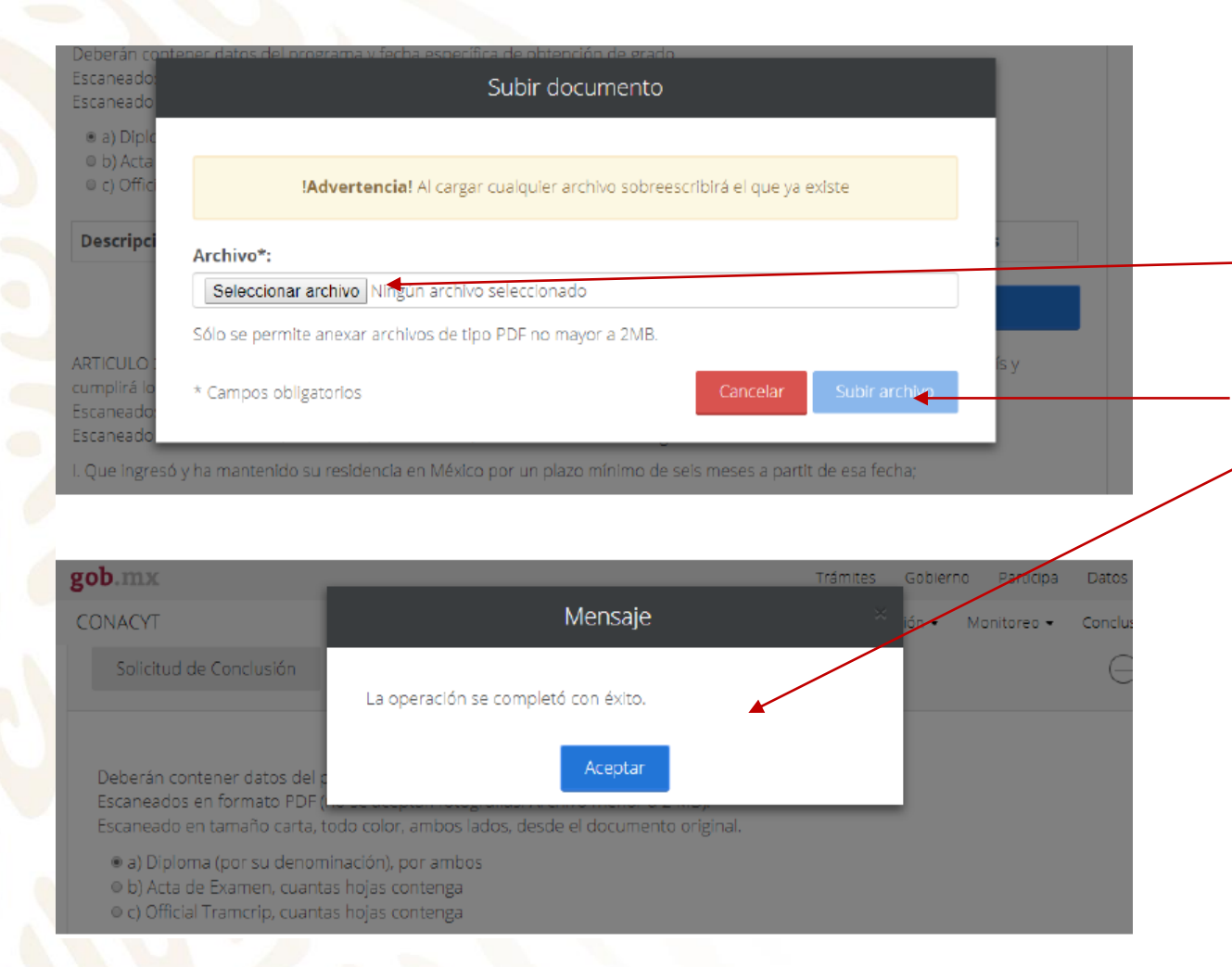

- Para adjuntar el comprobante de pago deberá "Seleccionar archivo": Elegir el archivo que corresponde al reembolso de los montos otorgados en demasía.
- Seleccionar la opción "Subir archivo"
- Si el proceso se hizo correctamente y el documento cumple con las características de formato y tamaño aparecerá éste mensaje.

| gob.mx                        |                                                  | Trámites | Gobierno           | Participa   | Datos    | Q     |
|-------------------------------|--------------------------------------------------|----------|--------------------|-------------|----------|-------|
| CONACYT                       | Confirmar acción                                 |          | ión <del>v</del> M | ionitoreo 👻 | Conclusi | ión 👻 |
| _                             |                                                  |          |                    |             |          |       |
|                               | ¿Estás seguro que deseas guardar la información? |          |                    |             |          |       |
| Forma de titulación*:         | _                                                |          |                    |             |          |       |
| Informe de prácticas          | No                                               | o Sí     |                    |             |          |       |
| Título*:                      |                                                  | _        |                    |             |          |       |
| Estancia formativa en el serv | icio de medicina interna                         |          |                    |             |          |       |
| Ocupación*:                   |                                                  |          |                    |             |          |       |

- Después de seleccionar la opción "Guardar", aparecerá un cuadro de diálogo donde se deberá "Confirmar acción". Seleccionar "Sí".
- Deberá aparecer el mensaje que la operación se realizó con éxito.

| gob.mx                       |                                                | Trámites | Gobierno | Participa   | Datos     | Q    |
|------------------------------|------------------------------------------------|----------|----------|-------------|-----------|------|
| CONACYT                      | Mensaje                                        |          | ión 👻 N  | 1onitoreo 🔻 | Conclusio | ón 👻 |
| Forma de titulación*:        | La operación se completó con éxito.<br>Aceptar |          |          |             |           |      |
| Título*:                     |                                                |          |          |             |           |      |
| Estancia formativa en el sen | vicio de medicina interna                      |          |          |             |           |      |
| Ocupación*:                  |                                                |          |          |             |           |      |

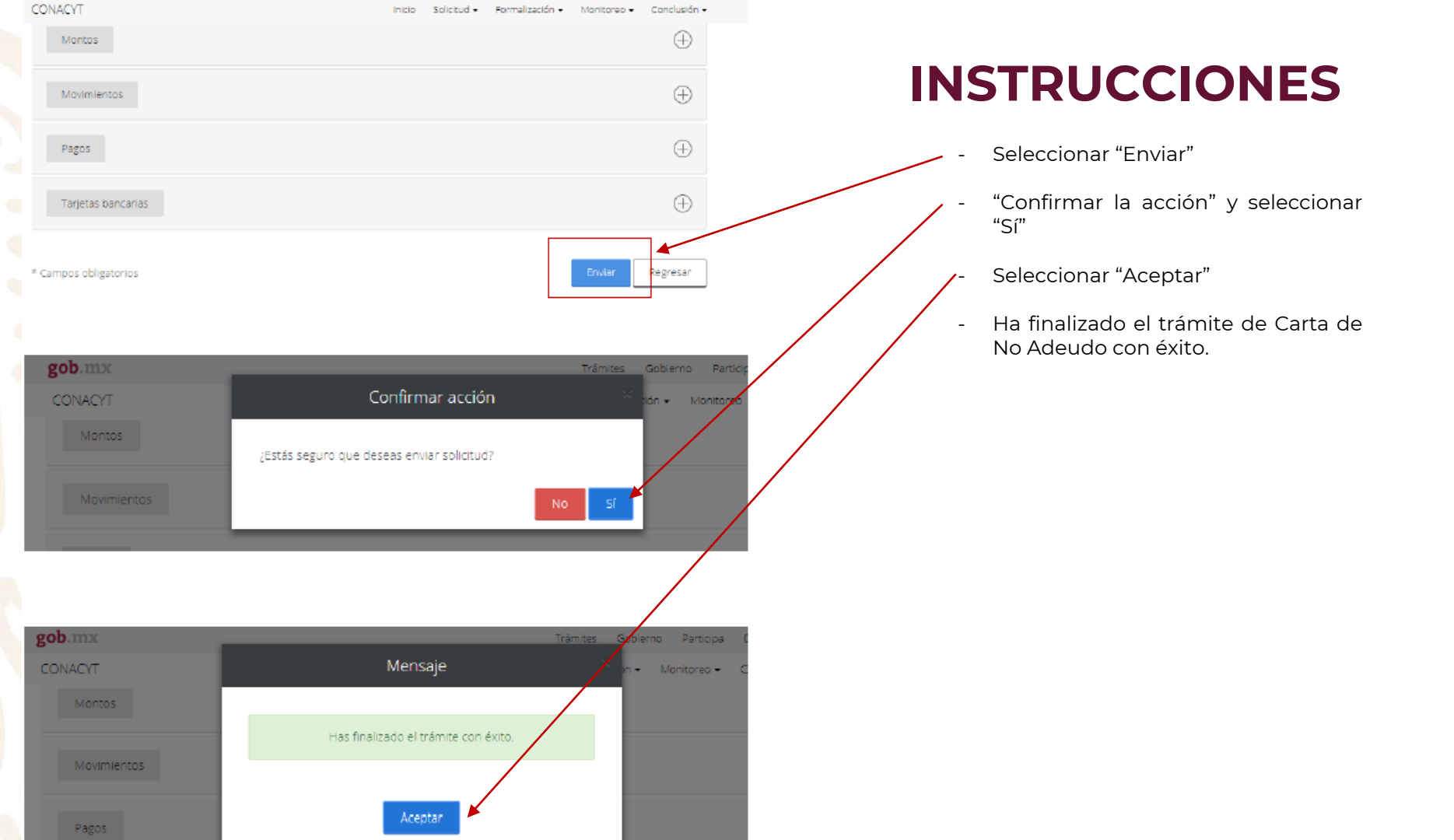

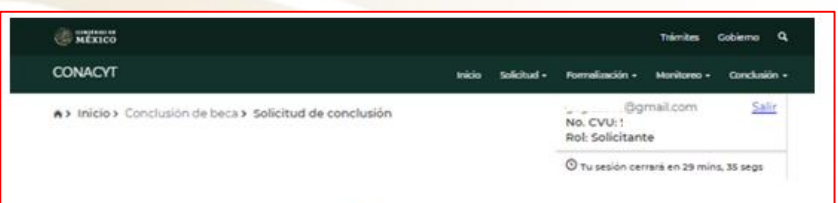

#### Carta de conclusión

| Nombre{s}:             | Primer apellido:     | Segundo apellido: |  |  |
|------------------------|----------------------|-------------------|--|--|
| Inicio de estudios:    | Término de estudios: | solicitud:        |  |  |
| Inicio de beca:        | Término de beca:     | Número de apoyo:  |  |  |
| 01/#go/2018            | 31/ju1/2019          |                   |  |  |
| Institución:           |                      | País/Entidad:     |  |  |
| COLEGIO DE POSTGRADUAD | 05                   | MÉXICO            |  |  |
| Programa:              |                      | Apoyo a obtener:  |  |  |
| Programa en Botánica   |                      | Estancia sabática |  |  |

#### Al cumplir con el objeto de la beca, el interesado deberá solicitar

Carta de reconocimiento. Documento que se explde a petición del Exbecarlo por el cual se hace constar que cumplió con el objeto para el cual se le otorgó la beca, lo que implica también que no tiene adeudos con CONACYT.

De no haber cumplido con el objeto de la beca, el interesado deberá solicitar:

| Carta de no adeudo. Documento exp<br>fue suspendida, cancelada con tem | edido por el CONACY<br>ino anticipado o n | T a solicitud de par<br>o fue ejercida, ha | te para acreditar que<br>quedado liberado o | el becario cuya bec<br>de responsabilidade |
|------------------------------------------------------------------------|-------------------------------------------|--------------------------------------------|---------------------------------------------|--------------------------------------------|
| Tipo de solicitud                                                      | Estatus                                   | Acciones                                   | -cualquier programa c                       | en wurdejol                                |
| Carta de reconocimiento                                                | Enviada                                   | ٩                                          |                                             |                                            |

### **INFORMACIÓN IMPORTANTE**

Durante el proceso usted podrá dar seguimiento a su trámite (estatus de la solicitud):

- **En Captura.** El becario inició la captura de su solicitud pero no ha hecho el envío formal al Conacyt de la misma. Por lo tanto no puede ser revisada por el técnico correspondiente.
- **Enviada**. La solicitud se envió correctamente y deberá esperar la retroalimentación del técnico correspondiente.
- **Rechazada.** La documentación enviada presentó inconsistencias, deberá de subsanar los motivos del rechazo.
- Corregida. Se subsanaron los motivos del rechazo y Usted hizo el reenvío de su solicitud para que uno de los Técnicos lo valide nuevamente. Con este estatus no se recibe correo de confirmación de la corrección de la solicitud
- **Para firma.** Su solicitud ya fue aceptada y se encuentra a la espera de la firma de la autoridad responsable por parte del Conacyt.
- Autorizada. Su solicitud fue revisada favorablemente y la autoridad responsable ya dio el visto bueno a su conclusión de beca, pero aun no la puede descargar del sistema.
- **Finalizada.** Usted podrá ingresar al sistema y descargar su Carta de Reconocimiento.

### gob.mx

#### Estimado(a):

Su Solicitud ha sido enviada correctamente.

Su No. de su Solicitud es:

El trámite de su solicitud es de 30 días, le pedimos conservar el número asignado y ante cualquier comunicación referente a su trámite nos refiera su número de solicitud y estatus de la misma.

Atentamente Subdirección de Exbecarios

En caso de duda aclaración o sugerencia le pedimos contactaros por la dirección de correo electrónico: liberaciondebeca@conacyt.mx

#### ob.mx

#### Carta de Reconocimiento:

Se requiere el comprobante de obtención de grado, exclusivamente, deberá adjuntar Título, por ambos lados (por su denominación en el extranjero, Diploma) o, Transcript, cuantas hojas contenga o Título Sustitutorio. Los documentos mencionados deberán contener todas las firmas, sellos, datos del programa y fecha específica de obtención del grado. Deberán contener el "Apostille" del país de origen y en caso de ser necesario se requerirá la traducción.

Los documentos a adjuntar en el sistema, necesariamente deberán ser escaneados en formato PDF (no se aceptan fotografías), y no ser mayores a 2MB, (de ser mayores el sistema no le permitirá adjuntar sus documentos y mostrará un error). El escaneo de los documentos deberá realizarse a color, ambos lados, desde el documento original.

### **INSTRUCCIONES**

- Una vez enviado el trámite recibirá el siguiente correo.

MOVER @ MÉXICO

## Directorio

liberaciondebeca@conacyt.mx

Liliana González García Conclusión de Becas al Extranjero ext. 1313 ligonzalez@conacyt.mx

Monsserrat Benítez Pérez Conclusión de Becas Nacionales ext. 1203 <u>monsserrat.benitez@conacyt.mx</u>

Ana Alonso Nava Conclusión de Becas Nacionales (sistema MIIC) <u>ext. 1239</u> <u>aalonso@conacyt.mx</u> Marisol Ordaz Martínez Conclusión de Becas Nacionales (sistema PeopleSoft) Ext. 1228 mordazma@conacyt.mx

Yaris Ana Luisa Cruz Ortega Cartas de No Adeudo y reintegros <u>ext. 1502</u> <u>ycruz@conacyt.mx</u>

Angélica Vianney Aguilar Gutiérrez Jefa de Departamento ext. 1230 <u>angelica.aguilar@conacyt.mx</u>

Horario de atención presencial y vía telefónica del Departamento de Exbecarios: de 9:00 a 14:00 horas de Lunes a Viernes.